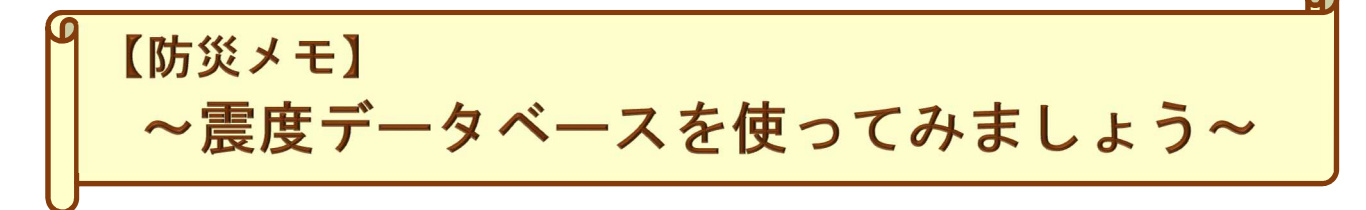

令和3年2月24日に気象庁ホームページがリニューアルされました。

気象庁ホームページでは各種観測資料を検索できます。今回の防災メモでは過去(1919年以降) に日本周辺で発生し、国内で震度1以上を観測した地震について検索する方法を紹介します。

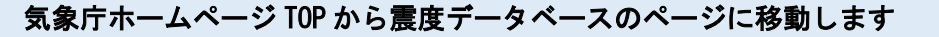

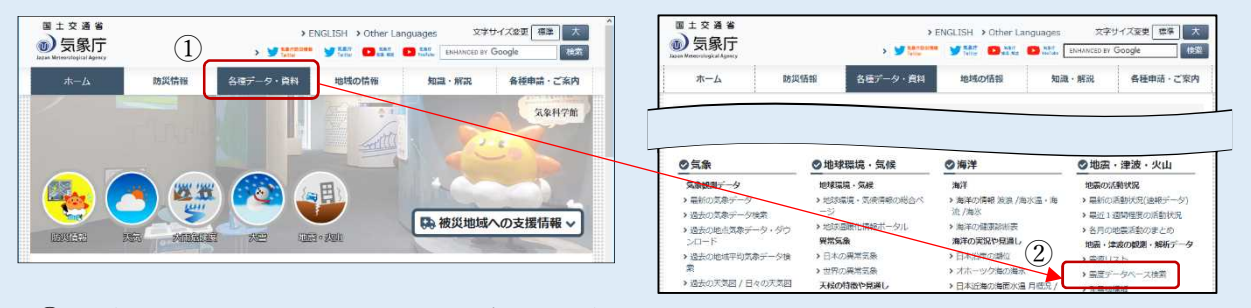

① 気象庁ホームページから「各種データ・資料」を選択

② ページ下が切り替わりリストが表示されるので「震度データベース検索」を選択

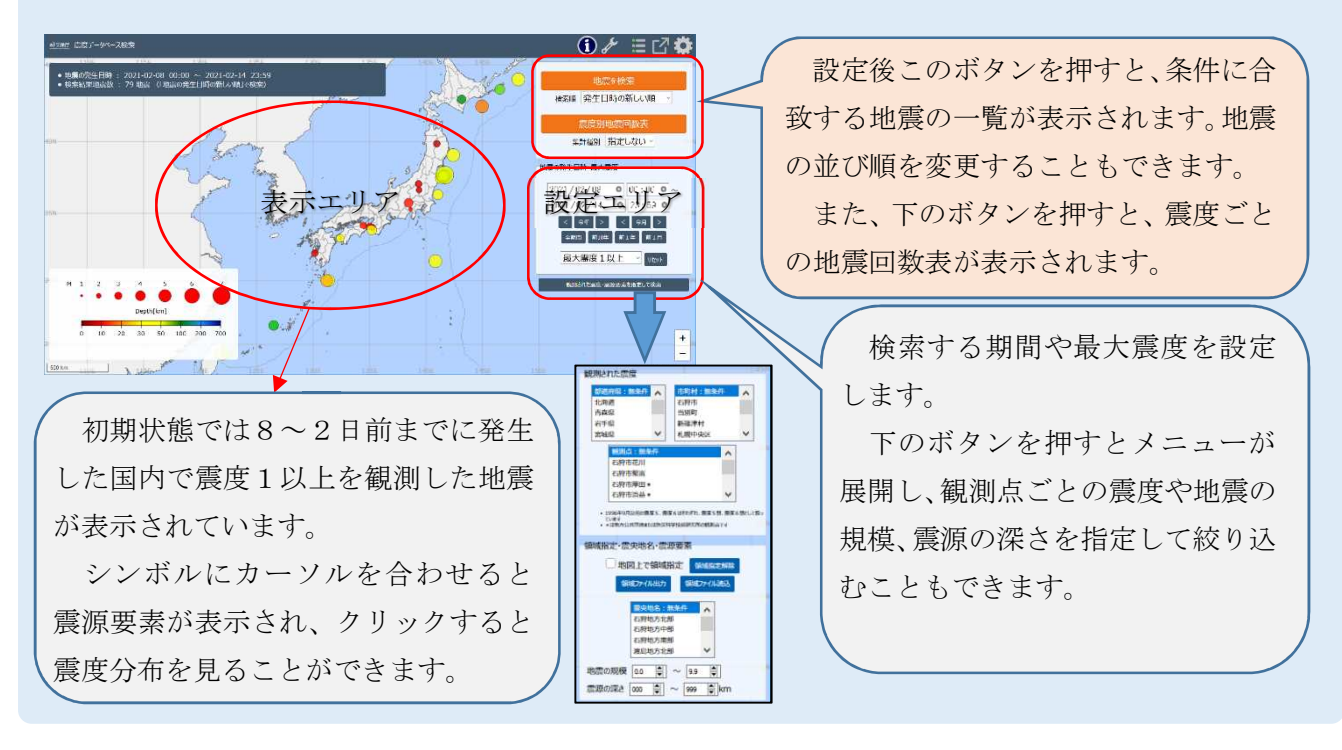

## 震度データベース検索のページでは任意の設定で地震を検索することができます

それでは、次のページで検索の流れを見てみましょう。

地震検索の流れ

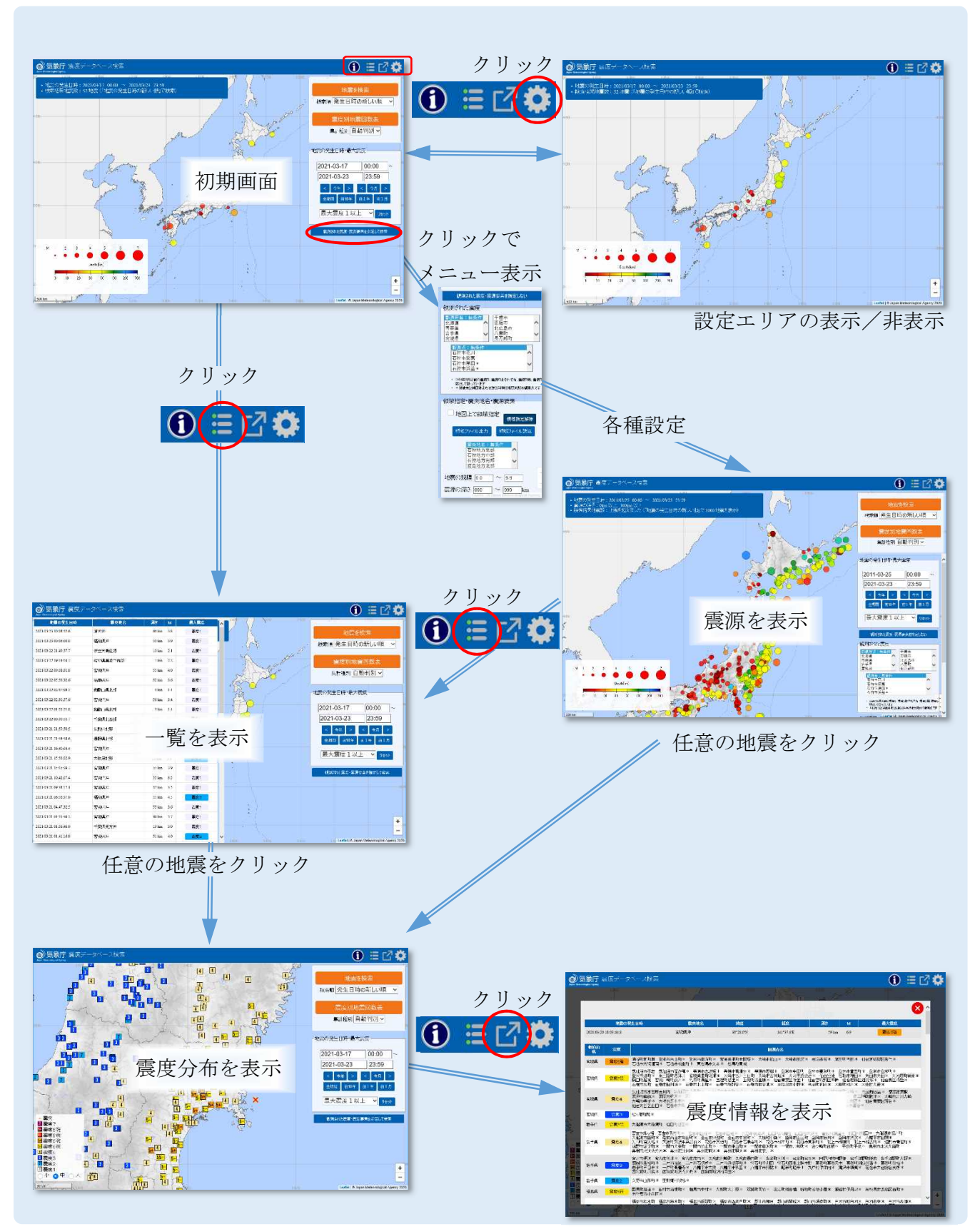

いろいろな検索設定や表示設定がありますので試してみてください。